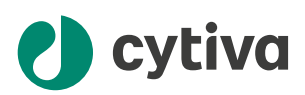

# Cytiva data bridge User Manual

cytiva.com

### **Table of Contents**

| 1 | Introduction                           | 3  |
|---|----------------------------------------|----|
| 2 | Log in to Snowflake                    | 4  |
| 3 | View databases and tables in Snowflake | 6  |
| 4 | Run a query in Snowflake               | 7  |
| 5 | Example SQL queries                    | 9  |
| 6 | Dashboards                             | 10 |

### 1 Introduction

This user manual describes the features available in Cytiva data bridge and provides instructions for managing, utilising, and accessing data.

Data bridge delivers an infrastructure where data can be shared with customers through a cloud database solution. The initial release will focus on raw materials data, although the platform is designed to be scalable to incorporate additional data types in the future.

#### Scope

The initial release of data bridge uses the Snowflake user interface. The scope of this user manual is to help the user get started with the Snowflake interface. For detailed information on using Snowflake, see their documentation: https://docs.snowflake.com/.

#### **Definitions/abbreviations**

| Abbrevia-<br>tion | Definition                                                                                                    |
|-------------------|----------------------------------------------------------------------------------------------------|
| SQL               | Structured Query Language. For more information, see the Snow-<br>flake SQL command reference at <i>https://docs.snowflake.com/en/</i><br><i>sql-reference/constructs</i> . |

# 2 Log in to Snowflake

| Step | Action                               |                                           |                             |
|------|--------------------------------------|-------------------------------------------|-----------------------------|
| 1    | Log in at https://w                  | ww.cytiva.com                             |                             |
|      | 🌒 cytiva                             | Q Search products, application or support | 🖸 Quotes 🛛 🏋 Cart           |
|      | Products Applications Service & Supp | ort Resources Our Company                 | Track Order Register/Log in |
|      | 0                                    | cytiva                                    |                             |
|      |                                      |                                           |                             |

#### Log In

| Username                    |        |
|-----------------------------|--------|
|                             |        |
|                             |        |
| Password                    | Show 👁 |
|                             |        |
|                             |        |
| Log In                      |        |
| Forgot Password?            |        |
|                             |        |
| Not registered with us yet? |        |

Register Now

| Step | Action                                                                                                    |
|------|----------------------------------------------------------------------------------------------------|
| 2    | Copy-paste the URL for your given Snowflake account into the same browser. Example URL: customername_databridge.snowflakecomputing.com |
|      | Sign in to Snowflake                                                                                                    |
|      | Sign in using Cytiva customer SSO                                                                                                    |
|      | Username                                                                                                    |
|      | Password                                                                                                    |
|      | Sign in                                                                                                    |
|      |                                                                                                    |

We process your personal information according to our <u>Privacy Notice</u>

#### Result:

This will automatically authenticate using Cytiva Single sign-on (SSO).

The process is the same if a user has access to other Snowflake accounts. Once the user has signed in with Cytiva.com, they should be able to copypaste the Snowflake account URL into the browser and authenticate with Cytiva.com SSO.

### 3 View databases and tables in Snowflake

You can use Snowflake to view the eData databases, their columns and the data they contain. For more information, see the Snowflake documentation: *https://docs.snow-flake.com/*.

| *   | snowflake     Q. Search     v 0 EDATA |  |  | 8                        | EDATA / EDA | TA_STAGING / ECOA_STAGE |                                       |                                         |                     |                 |                                                  |      |
|-----|---------------------------------------|--|--|--------------------------|-------------|-------------------------|---------------------------------------|-----------------------------------------|---------------------|-----------------|--------------------------------------------------|------|
| ۹   | Search                                |  |  |                          |             | able 🗄 SYSADMIN (       | 0 1 mort 3 = 439.8K ⊞ 8.3MB           |                                         |                     |                 |                                                  |      |
| þ., | Projects                              |  |  |                          | Table 0     | Details Columns         | Data Preview Copy History             |                                         |                     |                 |                                                  |      |
| ٥   | Data                                  |  |  |                          | . 10        | ATA TECH WRITER WH      | 100 of 439 BK Bours - Hodated but now |                                         |                     |                 |                                                  |      |
|     | Databases 1                           |  |  | Tables                   |             |                         |                                       | Too of Contract Name - Opening Just nom |                     |                 |                                                  |      |
| 0   | Data Products                         |  |  | C ECOA                   |             | 4                       | BATCH_ID                              | DATA_PARTY_EMAIL                        | GENERATION_DATE     | GENERATION_TIME | COMMENTS                                         |      |
|     |                                       |  |  | C ECOALSTAGE             |             | •                       | 20240314_003                          | null                                    | 2024-03-14 16:03:05 | null            | This product is manufactured using 30% simethics | 2010 |
| ~   | Monitoring                            |  |  | C FINISHED_LOT_PATHS_EXE | c           |                         | 20240314_003                          | null                                    | 2024-03-14 16:03:05 | null            | This product is manufactured using 30% simethics | ane  |
| ۲   | Admin                                 |  |  | LOT_GENEALOGY            |             |                         | 20240314_003                          | null                                    | 2024-03-14 16:03:05 | null            | This product is manufactured using 30% simethics | one  |

#### Step Action

 Click Data → Databases in the left-hand menu.
 Click a database to view its contents. In the above screenshot, ECOA\_STAGE is a table within the EDATA\_STAGING database. This information is important when you run a query. For more information, see Chapter 4 Run a query in Snowflake, on page 7.
 Click Data Preview to see a table displaying a limited number of data rows (4) from the selected database.

Now that you know the names of the databases, their tables, their columns, and their data, you can run a query in Snowflake. See *Chapter 4 Run a query in Snowflake, on page 7*.

## 4 Run a query in Snowflake

#### You can use Snowflake to access eData via SQL queries.

| * snowflake  | Worksheets                                  |                                             |                |                | ٩                 | . Search 🛛 🕂     |  |  |
|--------------|---------------------------------------------|---------------------------------------------|----------------|----------------|-------------------|------------------|--|--|
| Q Search     | Recent Shared with me My Worksheets Folders | Recent Shared with me My Worksheets Folders |                |                |                   |                  |  |  |
| Projects     | ПТЕ                                         | TYPE                                        | VIEWED 4       | UPDATED        | ROLE              | Python Worksheet |  |  |
| Worksheets 1 | Spec where comments = %appear%              | SQL                                         | 5 minutes ago  | 5 minutes ago  | EDATA_TECH_WRITER | FUNG             |  |  |
| Streamit     | Method and comments                         | SQL                                         | 11 minutes ago | 11 minutes ago | EDATA_TECH_WRITER | FUNCTIONAL_ROLE  |  |  |
| Dashboards   |                                             |                                             |                |                |                   |                  |  |  |
| App Packages |                                             |                                             |                |                |                   |                  |  |  |
| 🖯 Data       |                                             |                                             |                |                |                   |                  |  |  |

#### Step Action

- 1 In the left-hand menu, click **Projects** → **Worksheets**
- 2 In the top right corner, click  $+ \rightarrow SQL$  Worksheet

Result:

#### An empty SQL worksheet opens:

| 31     | < Method and comments | Test | Spec where comments = % Test2                   | + |
|--------|-----------------------|------|-------------------------------------------------|---|
| 76     | Databases Worksheets  |      |                                                 |   |
| d<br>E | Q, Search             | + …  | No Database selected V Settings *               |   |
|        | E Test2               |      | 1 coloct * from table where id = counter filter |   |
| 0      | E Test                |      | secert from table where itcustom_fitter         |   |

#### 3 Click No Database selected to select a database.

4 Enter your SQL query in the text area.

Example query:select batch\_id from ecoa\_stage where lot like ('%AJ307%') and mfg\_date like ('%2023-08-22%') and specification = 'Satisfactory'

#### Note:

For more information on SQL syntax, see the Snowflake SQL command reference: https://docs.snowflake.com/en/sql-reference-commands.

#### Note:

The **from** keyword must be followed by the name of a **table** in your selected **database**. In the example query, that table is **ECOA\_STAGE**, found in the **EDATA\_STAGING** database.

See Chapter 3 View databases and tables in Snowflake, on page 6 for more information.

#### Step Action

The table name is not case sensitive when writing a query.

| * | K Method and comments       | Test |                                                                                                    | +                                                                                                    |                                                             |                                     | - (5)         |
|---|-----------------------------|------|----------------------------------------------------------------------------------------------------|----------------------------------------------------------------------------------------------------|-------------------------------------------------------------|-------------------------------------|---------------|
|   | Databases Worksheets        |      | *                                                                                                    | Exata_reckwater_runctiona.                                                                                                    | · EDATA_TECH_WRITER                                         | WH Shar                             | re            |
|   | Q, Search                   | +    |                                                                                                    | CONTRICTANT, STATEWE - Beilings -                                                                                                    |                                                             | Code Vers                           | ions O        |
|   | Test                        |      | 4                                                                                                    | select batch_id from ecca_stage where lot like ("MAJB07%") and mfg_date like ("N20223-08-22%") and specification + "Satisfactory"                                                                                                    |                                                             |                                     |               |
|   | Spec where comments - Xappe | sar% | -                                                                                                    |                                                                                                    |                                                             |                                     |               |
|   | Method and comments         |      |                                                                                                    |                                                                                                    |                                                             |                                     |               |
|   |                             |      |                                                                                                    |                                                                                                    |                                                             |                                     |               |
|   |                             |      |                                                                                                    |                                                                                                    |                                                             |                                     |               |
|   |                             |      | S Be                                                                                                    | Aulta // Chart                                                                                                    |                                                             | 2 10 1                              |               |
|   |                             |      |                                                                                                    | sure / Chart                                                                                                    |                                                             | Q 10 9                              | e © (         |
|   |                             |      | 6 Be                                                                                                    | مت من كرومتر<br>متحيره                                                                                                    | ··· Query Det                                               | 0. 10 y                             |               |
|   |                             |      | 5 Ref<br>6 Ref<br>1 20                                                                                                    | MD-00<br>MD-00<br>Delatos.co1                                                                                                    | ··· Query Det                                               | R IO 1<br>is                        | E © 0         |
|   |                             |      | 5 Ref<br>6 Ref<br>1 21<br>2 21                                                                                                    | anto / Chart<br>Antou (6<br>Decession)                                                                                                    | ··· Query Des<br>Query dur                                  | R. 10 4<br>is<br>ion                | t © C<br>837m |
|   |                             |      | Keneration     Keneration     K | >>         Court           AFCU-0         Court           Court         Court           Court         Court           Court         Court           Court         Court                                                                                                    | aury Des<br>Query duri<br>Ripus                             | R. 10 4<br>is                       | E © [<br>837m |
|   |                             |      | Kon      Kon     | # Chart           ARE-U_B           Desets10,001           Desets10,001           Desets10,001           Desets10,001                                                                                                    | ··· Query Det<br>Query dur<br>Rows<br>Query ID              | R 10 4<br>is<br>ton                 | E © [<br>837m |
|   |                             |      | 5 Ref<br>6 ga<br>1 20<br>2 20<br>3 20<br>4 20                                                                                                    | >>         Court           AFC-0-5         Court           Courted         Court           Courted         Court           Courted         Court           Courted         Court           Courted         Court           Courted         Court           Courted         Court           Courted         Courted           Courted         Courted <td>Guery Des     Guery dur     Rows     Guery ID     action ID</td> <td>2, 10, 4<br/>is<br/>ion<br/>07020609-0</td> <td>E © C<br/></td> | Guery Des     Guery dur     Rows     Guery ID     action ID | 2, 10, 4<br>is<br>ion<br>07020609-0 | E © C<br>     |

- 5 Click the arrow button in the top right corner to run the SQL query.
- 6 The results will be shown in a table below the SQL query. Click **Chart** to view a chart visualization of the result data.

For more information on visualizing data, see the Snowflake documentation: https://docs.snowflake.com/en/user-guide/ui-snowsight-visualizations.

### 5 Example SQL queries

These examples are given to help users get started with writing their own queries. For more information, see the Snowflake documentation: https://docs.snowflake.com/en/guides-overview-queries and https://docs.snowflake.com/en/sql-reference/constructs.

select specification from ecoa\_stage where method = 'Endotoxin' and comments
like ('%Cell growth%') order by lot\_date asc

- **Note:** The **select** keyword selects the data column(s) which will be visible in the results. In this case, the **specification** column.
- Tip: Use select \* to select all data columns.
- Tip:To search for partial phrases within text strings, use the keyword like,<br/>followed by the search phrase enclosed as such: ('%search\_phrase%'). In<br/>this example, we are looking for comments that include the phrase "Cell<br/>growth".
- Tip:Use order by column asc to sort the data by ascending values. Use desc<br/>to sort by descending values.

You can also order the displayed result data by the values in a different data column. In this case, we display the **specification** data, but we order the results by the **lot\_date**.

select batch\_id from ecoa\_stage where lot like ('%AJ307%') and mfg\_date =
'2023-08-22' and specification = 'Satisfactory'

- **Note:** In the above example, we display the batch ID for lots that fit the below criteria:
  - Lot ID begins with AJ307. (The like keyword will look for "AJ307" anywhere in the column data, but in this example data set, we know that AJ307 only occurs at the start of the lot ID.)
  - Manufactured on 2023-08-22.
  - The specification is defined as "Satisfactory."

### 6 Dashboards

In Snowflake, you can create custom dashboards to quickly view your data queries. For more information, see the Snowflake guide on dashboards and visualizations:

- https://docs.snowflake.com/en/user-guide/ui-snowsight-dashboards
- https://docs.snowflake.com/en/user-guide/ui-snowsight-visualizations

| * | C Dashboards test *                                                  | DEDATA_TECH_WRITER_FUNCTIONA • No Warehouse selected | Share      | lun   |
|---|----------------------------------------------------------------------|------------------------------------------------------|------------|-------|
|   | + (2)                                                                |                                                      | Updated 15 | m ago |
| 3 | Spec where Endotoxin & comments Cell growth, ordered by lot date asc |                                                      |            |       |
| э | \$10                                                                 |                                                      | 1          | 242   |
| ~ |                                                                      |                                                      |            | 676   |
|   | s1                                                                   |                                                      |            | 565   |
| * | ≤ 10.00                                                              |                                                      |            | 565   |
| Ð | =10.00                                                               |                                                      |            | 357   |
|   | s1                                                                   |                                                      |            | 274   |
|   | \$10                                                                 |                                                      |            | 252   |
|   | \$1.00                                                               |                                                      |            | 197   |
|   | Show 26 more                                                         |                                                      |            |       |
|   | Batch id where spec = Satisfactory, lot AJ307***, mfg 2023-08-22     |                                                      | 4 rows     |       |
|   | BATCH_JD                                                             |                                                      |            |       |
|   | 20240205,001                                                         |                                                      |            |       |
|   | 20240205_001                                                         |                                                      |            |       |
|   | 20240205_001                                                         |                                                      |            |       |
|   | 20240205 001                                                         |                                                      |            |       |

#### Step Action

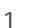

#### Click **Projects** $\rightarrow$ **Dashboards** in the left-hand menu.

| shi shi | owflake      | Dashboards Receit Daved with rec |          |                | (4. Search) + Dachboord           |
|---------|--------------|----------------------------------|----------|----------------|-----------------------------------|
| E Pro   | ojects       | TITLE                            | VIEWED & | UPDATED        | ROLE                              |
| Wee     | urksheets    | 88 test                          | just now | 11 minutes ago | EDATA_TECH_WRITER_FUNCTIONAL_ROLE |
| Stre    | vardt        |                                  |          |                |                                   |
| Das     | shiosards 🚺  |                                  |          |                |                                   |
| App     | p Pockages   |                                  |          |                |                                   |
| C Dat   | ita          |                                  |          |                |                                   |
| 🛆 Dat   | ita Products |                                  |          |                |                                   |
| -∿ Mo   | onitoring    |                                  |          |                |                                   |
| 🛞 Adı   | tmin         |                                  |          |                |                                   |

- 2 Click the **+ Dashboard** button in the upper right corner.
- 3 In the following pop-up, name your dashboard and click **Create Dashboard**.

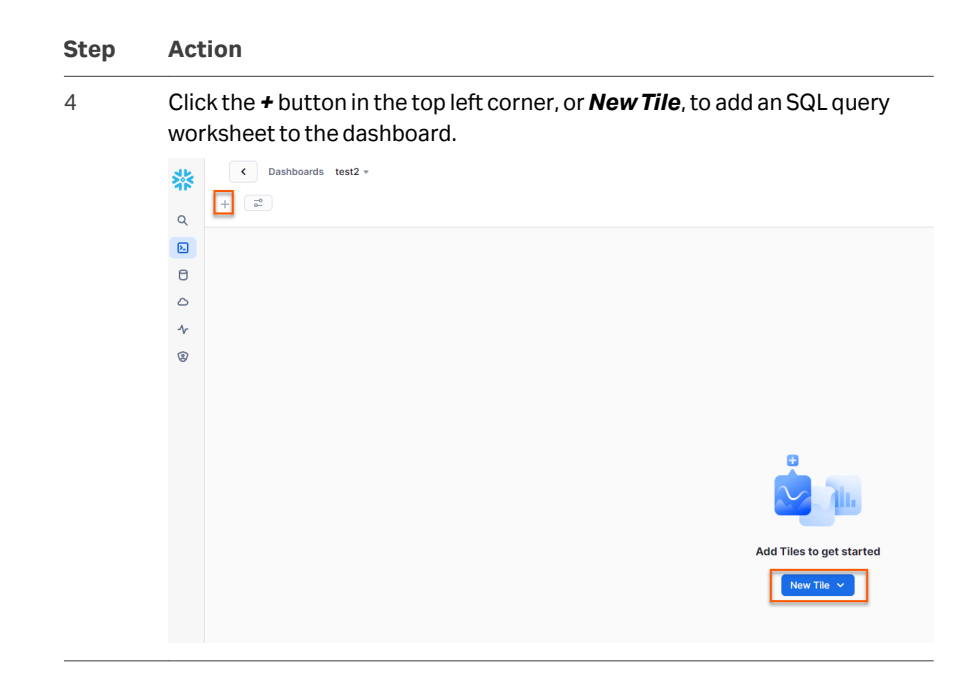

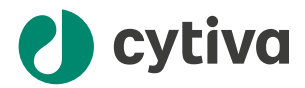

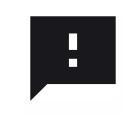

**Give feedback on this document** Visit cytiva.com/techdocfeedback or scan the QR code.

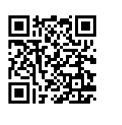

### cytiva.com

Cytiva and the Drop logo are trademarks of Life Sciences IP Holdings Corporation or an affiliate doing business as Cytiva.

Any other third-party trademarks are the property of their respective owners.

© 2024 Cytiva

Data bridge © 2024 Cytiva

Any use of Data bridge is subject to Cytiva Terms of Service for Cloud Products.

For local office contact information, visit cytiva.com/contact

29744780 AA V:3 05/2024